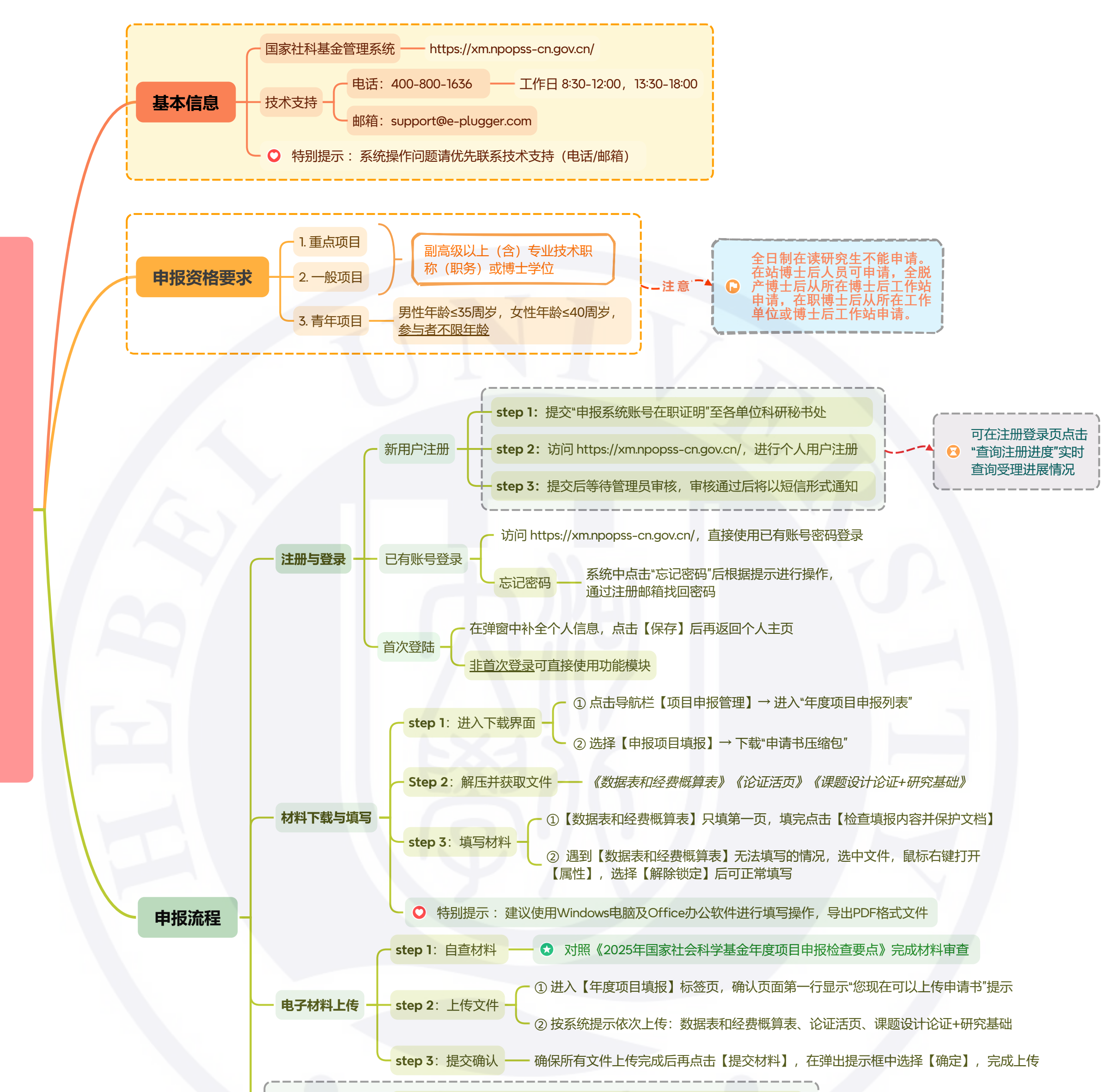

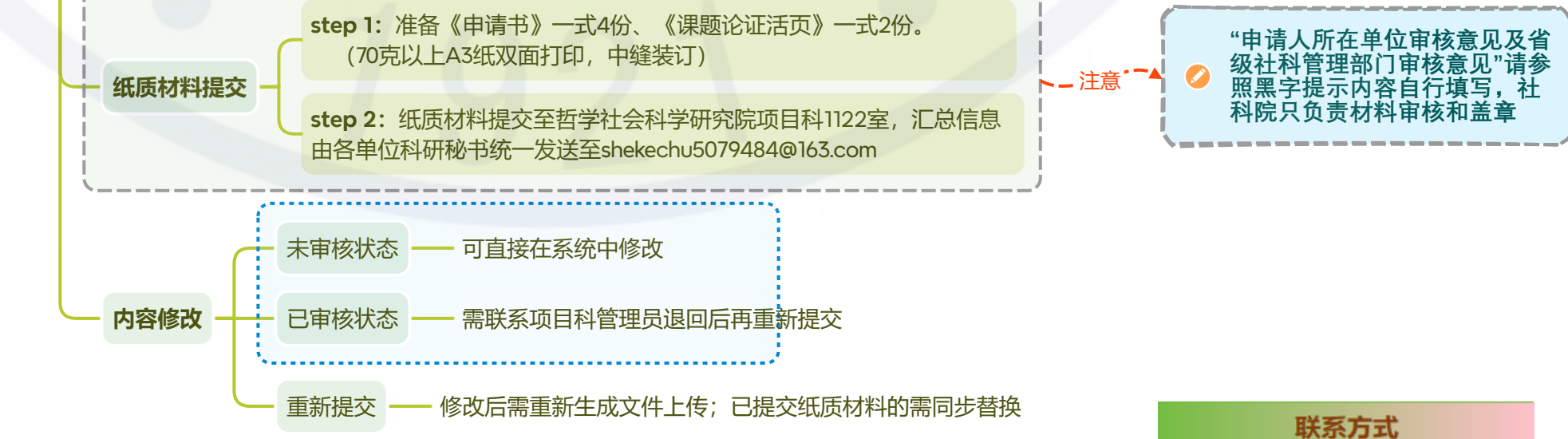

5079484

177 3126 0166

134 7230 9162

186 1230 3097

项目科

顾岩峰

曹昌昌

贾 萍

河北大学哲学社会科学研究院